## paycor<sup>\*</sup> time On demand

## Adding a User Account

Add a new access account if a new user is needed for the time and attendance system.

To add a new access account:

1. Click Accounts in the Operations menu group

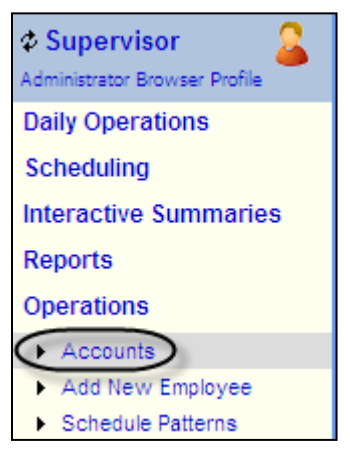

2. Click Add New Access Account.

| Print Scr | een                                                                                                    |  |  |  |
|-----------|----------------------------------------------------------------------------------------------------|--|--|--|
| Accounts  | Accounts                                                                                                    |  |  |  |
| Add Nev   | Add New Access Account Notification Message                                                                                                    |  |  |  |
|           | <u>A</u> BCDEFGHIJ <u>K</u> L <u>M</u> NO <u>P</u> QR <u>5</u> TUVWXYZ                                                                                               |  |  |  |
|           | Operator Access Accounts                                                                                                    |  |  |  |
|           | ACCOUNTING (Accounting account)                                                                                                    |  |  |  |
| ▶ Basic   | ▶ Employee Access Rights ▶ Preferences ▶ Adj. Pattern ▶ Recent Adjs.                                                                                                 |  |  |  |
| General   | Operator's Name Accounting account Change   eMail Address accounting@mycompany.com    Phone Number (000) 888-8888    Account Code ACCOUNTING    Authority Supervisor |  |  |  |
| Login     | Domain Account No Domain Account! Information                                                                                                    |  |  |  |
| Password  | Password Click <i>Change</i> to change password. Change<br>Last Changed None                                                                                         |  |  |  |
|           | Click <i>Remove</i> to remove this account. <u>Remove</u>                                                                                                    |  |  |  |

paycor<sup>\*</sup> time On demand

- 3. Type the user's first and last name in the Operator's Name field.
- 4. Type a code (up to 10 alphanumeric characters) to represent the account.

| Access Account Basic Properties                                                |                                                                                                  |  |  |  |
|--------------------------------------------------------------------------------|--------------------------------------------------------------------------------------------------|--|--|--|
| Operator's Name                                                                | Patience Fields                                                                                  |  |  |  |
| Place the operator's name here. First name and then last name.                 |                                                                                                  |  |  |  |
| Account Code                                                                   | PFields                                                                                          |  |  |  |
| Up to 10 characters used to represer<br>system. Often this is the first couple | nt this account. It must be unique within your<br>letters of the operator's first and last name. |  |  |  |
| eMail Address                                                                  | pfields@wholegrains.com                                                                          |  |  |  |
| Operator's eMail address.                                                      |                                                                                                  |  |  |  |
| Phone Number                                                                   | 734-4762978                                                                                      |  |  |  |
| Operator's phone number.                                                       |                                                                                                  |  |  |  |
| Password                                                                       | •••••                                                                                            |  |  |  |
| Repeat Password                                                                | •••••                                                                                            |  |  |  |
| Authority                                                                      | Supervisor 💌                                                                                     |  |  |  |
| An operator's authority determines th<br>functions.                            | ne extent in which the operator can perform var                                                  |  |  |  |
| 🕑 eMail new Password to Ope                                                    | rator                                                                                            |  |  |  |
| eMail this operator's new passwor<br>(not encrypted).                          | d. Note: The password is transmitted in clear te                                                 |  |  |  |
|                                                                                |                                                                                                  |  |  |  |
|                                                                                |                                                                                                  |  |  |  |
|                                                                                |                                                                                                  |  |  |  |
|                                                                                | Ok Cancel                                                                                        |  |  |  |

- 5. Type the user's email address
- 6. Type the user's phone number.
- 7. Type the user's account password twice.
- 8. Select the user's authority. The user's authority determines the type of functions the user can access in the system. In the Professional Edition template, these include:
  - Team Leader
  - Supervisor

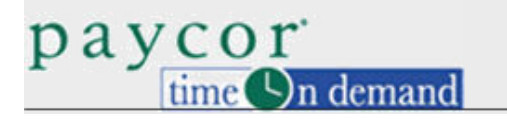

Payroll Manager

For more information on the authority levels, see the "Authority Levels in the System" job aid.

- 9. Enable eMail new Password to Operator to send the password in clear text to the user.
- 10. Click Ok. The user information is displayed in tabbed format.

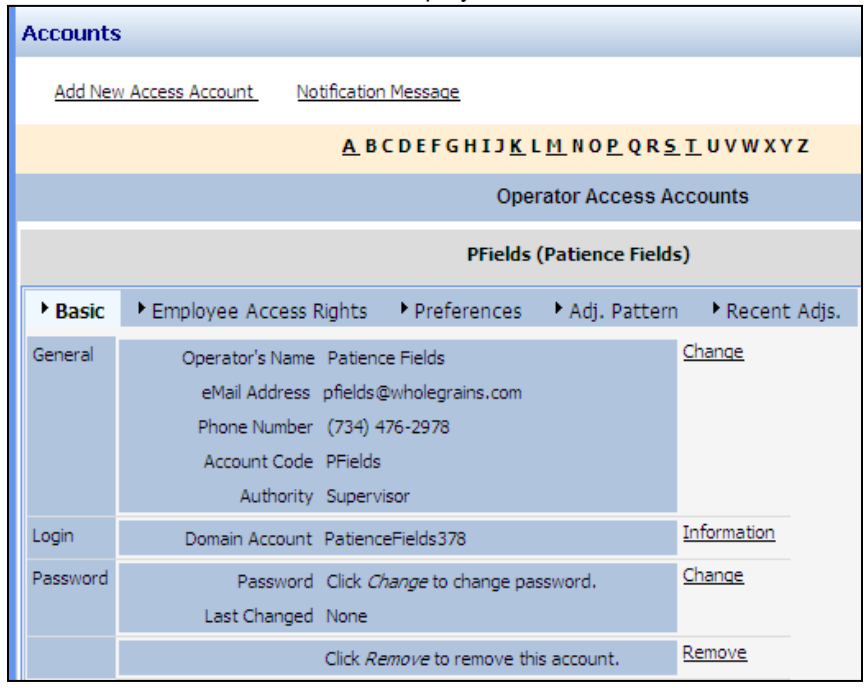

- 11. Take note of the user's Domain Account (this is the login name) and password, as well as the authority level.
- 12. Click the Employee Access Rights tab.

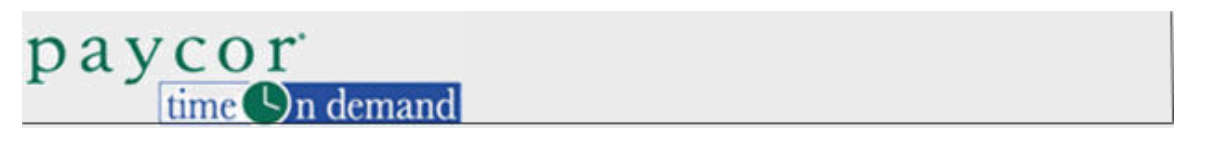

13. Select the workgroups the user can access. Refer to the Defining Employee Access Rights for a User job aid for more information.

| Location            | Department               | Cost Center 🛛 🦉         | Movella   |
|---------------------|--------------------------|-------------------------|-----------|
| 4                   | 2                        | 2                       | [ MOVE OP |
|                     |                          |                         | Move Dn   |
|                     |                          |                         | Remove    |
|                     |                          | N                       |           |
|                     |                          | 2                       |           |
| Locations           | Departments              | Cost Centers            |           |
|                     | All                      | All                     |           |
|                     | 4                        | 1                       |           |
|                     | 3                        | 2                       |           |
|                     |                          | Ĭ                       |           |
|                     |                          |                         |           |
|                     | 1 [                      | P                       |           |
| ose the workgroup s | ets that determine emplo | yee access eligibility. |           |
|                     |                          |                         |           |
|                     |                          |                         |           |

- 14. Click the Preferences tab.
- 15. Click Change next to Visualization. The Account Preferences window is displayed.

|                                                            | Account Preferences      |  |  |  |  |
|------------------------------------------------------------|--------------------------|--|--|--|--|
| Rendering Time of Day                                      | 24 Hour Clock (Military) |  |  |  |  |
| Select the preferred format for rendering time of day.     |                          |  |  |  |  |
| Minutes Portion of Time                                    | Hours:Minutes            |  |  |  |  |
| Select the preferred format for rendering minutes.         |                          |  |  |  |  |
| Rendering Amount of Hours                                  | Hours:Minutes            |  |  |  |  |
| Select the preferred format for rendering amounts of time. |                          |  |  |  |  |
| Rendering Dates                                            | mm/dd/yy                 |  |  |  |  |
| Select the preferred format for rendering dates.           |                          |  |  |  |  |
|                                                            |                          |  |  |  |  |
|                                                            |                          |  |  |  |  |
|                                                            | Ok Cancel                |  |  |  |  |

16. Edit the user's viewing preferences, as needed. Refer to the Changing the Way Time and Date Information is Displayed job aid for more information.